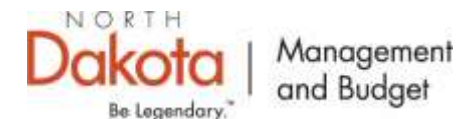

Continue Payee Profile Setup for Approved Grant/Stipend

An agency with the State of North Dakota intends to issue you payment(s). You must setup your payee profile details so you may receive payment(s) from the referring agency program. Information submitted will be reviewed for approval. An allowance of 1-2 business days should be given for the verification and approval process. Once approved, you will not need to perform this step again.

**Contact the agency issuing your payment (that referred you to this form) for any help**, including questions with finding login information, completing this form, payment or other statuses. Contact information can be found in the confirmation email sent by the referring agency.

#### Part 1:

### Enter the registration application

1. From the State of ND Payee Portal, click "<u>Registration Menu</u>"

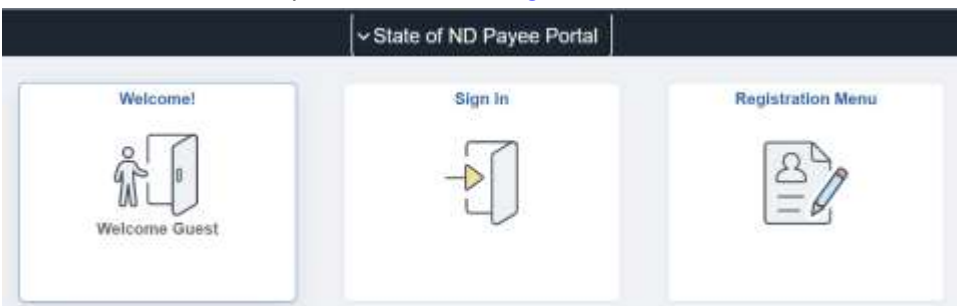

2. Choose the "Continue Payee Profile Setup for Approved Grant/Stipend" registration application. Continue Payee Profile Setup for Approved Grant/Stipend

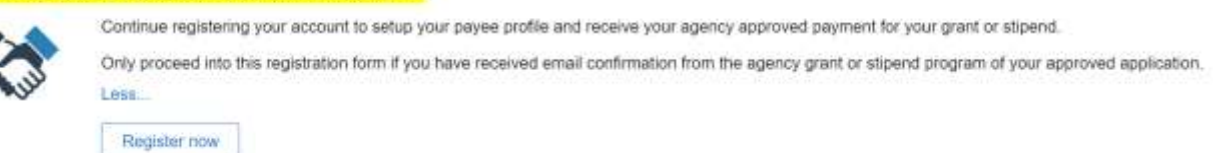

#### Retrieve your account information

1. Open the email received confirming your approved payment status. This email was sent by the agency program from which you submitted your request for a grant or stipend payment. The email has your account login information.

If you need help with finding your login details or the email, contact the referring agency program for assistance.

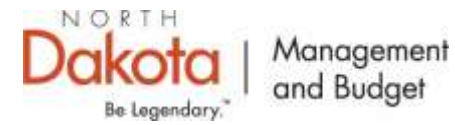

Continue Payee Profile Setup for Approved Grant/Stipend

|                                                       |                                                                                                    | Registration                                                             |                                                                            |                                                                |
|-------------------------------------------------------|----------------------------------------------------------------------------------------------------|--------------------------------------------------------------------------|----------------------------------------------------------------------------|----------------------------------------------------------------|
|                                                       | 0                                                                                                    |                                                                          | 0                                                                          |                                                                |
| Welcome                                               | Identifying Information                                                                                                    | Addresses                                                                | Ceritada                                                                   | Submit                                                         |
| elcome - Step 1 of 5                                  |                                                                                                    |                                                                          | Est                                                                        | ( e Preznan Nord a                                             |
| An aporty with the Down<br>referring agency, titlamod | of North Docota intents to insue pro par<br>for autombed withe reviewed for appro-                                            | provertija). Tridu tavni wili ank tav<br>vez. An altowanze of 1-2 buaine | pitur payee profile denaits so you n<br>as days should be given far the ve | wy wonive payments) from the<br>effortion and upprove process. |
| Contact the egency that<br>Contact information can b  | referred you to this form for any help<br>indented you to this form for any help<br>in found in the annal and with your togin | enter<br>1. incruiting guestions with Bridin<br>Anapuctions              | ig logic information, completing th                                        | s form, payment as other statuser                              |
| Create Your Payment P                                 | Tuffier (g)                                                                                                    |                                                                          |                                                                            |                                                                |
| - Registration ID                                     |                                                                                                    |                                                                          |                                                                            |                                                                |
| * Personal Identificati                               | on Number                                                                                                    |                                                                          |                                                                            |                                                                |
| * Ercall                                              |                                                                                                    |                                                                          |                                                                            |                                                                |
| * Approval Code                                       |                                                                                                    |                                                                          |                                                                            |                                                                |
|                                                       |                                                                                                    |                                                                          | Ext.                                                                       | C Protone Next 2                                               |
| * Parpined Beld                                       |                                                                                                    |                                                                          | Est                                                                        | 6 Pressue                                                      |

- 2. Complete the required fields with the information in the email. All fields are required.
- 3. Click "Next"

If the account information provided is successfully found, you will proceed to next screen, "Identifying Information - Step 2 of 5" for the electronic Substitute W-9.

If the account information could not be found the below message will appear. You will need to verify what you entered or contact the referring agency for help.

|                  | Continue R                 | egistration - Credential Combinatio  | n Unknown                                   |
|------------------|----------------------------|--------------------------------------|---------------------------------------------|
| Ve could not mat | ch the information provide | d to a pending application in our sy | stem. Please review the data and try again. |
|                  |                            |                                      |                                             |
|                  |                            |                                      |                                             |

### Complete and Sign the Electronic W-9

Monies received will be reported to the Internal Revenue Service.

1. Verify or edit your legal name to what is shown on your Social Security Card.

1. Name (as shown on your income tax return) Name is Required. Do not leave this section blank.

| Last Name | First Name | Middle Initial |
|-----------|------------|----------------|
|           |            |                |

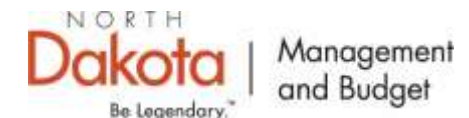

Continue Payee Profile Setup for Approved Grant/Stipend

#### 2. Verify or edit your mailing address details

 5. Address (number, street, and apt. or suite no.) See instructions.

 Address Line 1

 Address Line 2

 6. City, State, and ZIP code

 City
 State

3. Enter your Social Security Number (XXX XX XXXX)

| Part I    | Taxpayer Identification Number (TIN)                                        |                        |
|-----------|-----------------------------------------------------------------------------|------------------------|
| Enter you | r TIN in the appropriate box. The TIN provided must match the name given on | Social Security Number |

4. Type your legal signature in the box provided "HERE>>>"

instructions for Part I later. For other entities, it is your employer identification number (EIN). If you do not have a number, see *How to get a TIN*, under the <u>instructions</u> for Part I.

| Sign     | Signature of U.S. Person | Date                            |
|----------|--------------------------|---------------------------------|
| HERE >>> |                          | ( Date will auto-fill at Save ) |

### Address and Banking Information

1. Verify or update your mailing address.

| Registration                                                                                                    |                                       |                                   |                                             |          |        |  |  |
|----------------------------------------------------------------------------------------------------|---------------------------------------|-----------------------------------|---------------------------------------------|----------|--------|--|--|
|                                                                                                    |                                       |                                   |                                             |          |        |  |  |
| Welcome                                                                                                    | Identifying Information               | Addresses                         | Contacts                                    | Submit   |        |  |  |
| resses - Sten 3 of                                                                                                    | 5                                     |                                   | Exit Save for Later                         | Frevious | Next 🕨 |  |  |
|                                                                                                    |                                       |                                   |                                             |          |        |  |  |
| ew or undate your mailin                                                                                                 | a address. Use the Payment/Backing in | formation link to provide your o  | avment details                              |          |        |  |  |
| new or update your mailin                                                                                                | g address. Use the Payment/Banking in | nformation link to provide your p | ayment details.                             |          |        |  |  |
| nary Address                                                                                                    | g address. Use the Payment/Banking In | formation link to provide your p  | ayment details.                             |          |        |  |  |
| new or update your mailin<br>mary Address 2<br>* Country USA                                                             | g address. Use the Payment/Banking in | formation link to provide your p  | ayment details.                             |          |        |  |  |
| view or update your mailin<br>mary Address (2)<br>* Country USA<br>Address 1                                             | g address. Use the Payment/Banking in | normation link to provide your p  | ayment details.                             |          |        |  |  |
| view or update your mailin<br>mary Address (2)<br>* Country USA<br>Address 1<br>Address 2                                | g address. Use the Payment/Banking in | formation link to provide your p  | ayment details.<br>ent/Banking Information  |          |        |  |  |
| New or update your mailin<br>mary Address (2)<br>* Country USA<br>Address 1<br>Address 2<br>Address 3                    | g address. Use the Payment/Banking in | formation link to provide your p  | ayment details.<br>went/Banking Information |          |        |  |  |
| view or update your mailin<br>mary Address (2)<br>* Country USA<br>Address 1<br>Address 2<br>Address 3<br>City           | g address. Use the Payment/Banking in | formation link to provide your p  | ayment details.<br>went/Banking Information |          |        |  |  |
| view or update your mailin<br>mary Address (2)<br>* Country USA<br>Address 1<br>Address 2<br>Address 3<br>City<br>County | g address. Use the Paymont/Banking in | formation link to provide your p  | ayment details.<br>vent/Banking Information |          |        |  |  |

2. Click the "Payment/Banking information" link to add your payment or bank details.

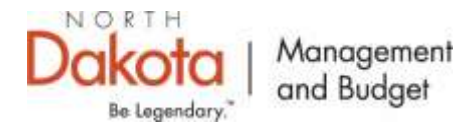

Continue Payee Profile Setup for Approved Grant/Stipend

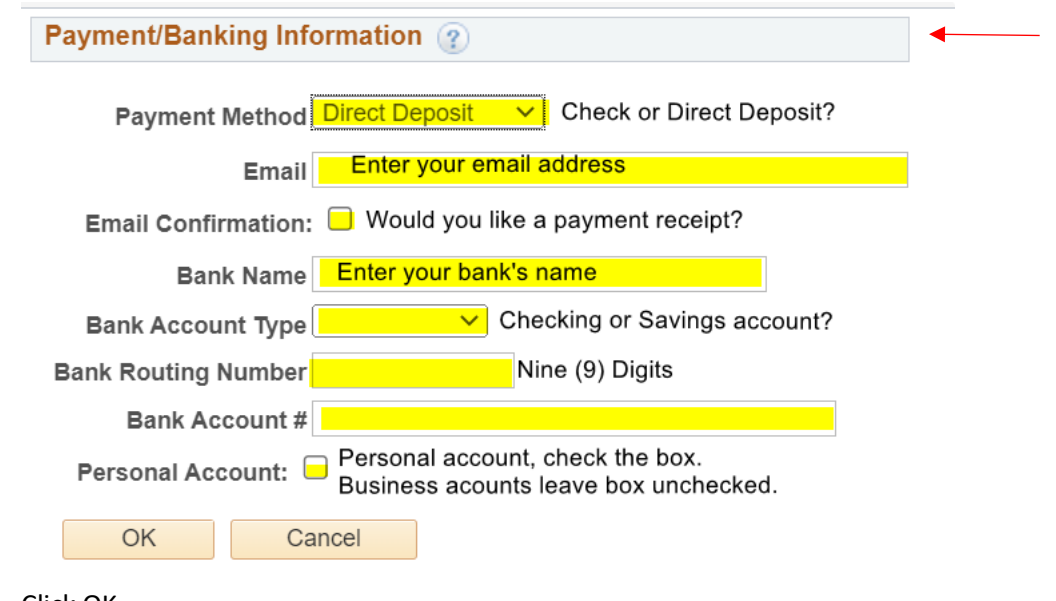

- 3. Click OK
- 4. Click Next

## Contact Information

A default contact profile has been created using the information you provided during your account setup. You may view the details by clicking on the name of the contact (blue link).

Click "Next" if there are no changes.

| 7 We          |                     | in the later of the later of th | Arrente      | 1.00     | arta           |          | 2     |
|---------------|---------------------|----------------------------------------------------------------------------------------------------|--------------|----------|----------------|----------|-------|
| onlacta -     | Sup 4 of ft         |                                                                                                    |              | (1961) ( | CANEND SHOW I  | a Planae | Not a |
| Contraction D | -                   |                                                                                                    |              |          | e              |          |       |
| manary.       | Sale:               | instant for                                                                                                    | Press        |          | Treasure Anton |          |       |
| •             | NULAD YOL<br>RYNETH | Course Henger and                                                                                                    | (11).000+004 |          | 139447-315     | (A) (C)  | 1     |
| - Alar        | ale the second      |                                                                                                    |              |          |                |          |       |

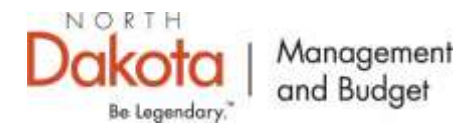

Continue Payee Profile Setup for Approved Grant/Stipend

# Submit your registration

Submit - Step 5 of 5

Review your registration information and the "Terms of Agreement". Click to accept the Terms of Agreement and 'Submit' your registration to Vendor Registry You may 'Save for Later' to leave and continue registration where you left off. Select the "Review" button to review the registration information.

Click the "Submit" button to submit your registration after reviewing and accepting following Terms of Agreement .

Email communication regarding this registration will be sent to:

| Enter email addre       | SS                   |                        |                   |  |  |
|-------------------------|----------------------|------------------------|-------------------|--|--|
| Terms and Condition     | ns 👔                 |                        |                   |  |  |
| Make sure you read terr | ns of agreement full | y before submitting yo | our registration. |  |  |
| X Select to accept the  | Terms of Agreeme     | ent below.             |                   |  |  |
| Terms of Agreement      |                      |                        |                   |  |  |
| Daview                  | Submit               |                        |                   |  |  |

Part 2: TO RECEIVE PAYMENT:

OMB does not work with payments, payment statuses, or have information on your application. You need to contact the agency program that will be issuing your grant or stipend payment(s) for help logging into their application system or assistance on your application status.